# **Tuto USCF #5 : S'inscrire aux R.A.S / Challenges**

S'INSCRIR

INSCRIR

INSCRIRE

"INSCRIRI

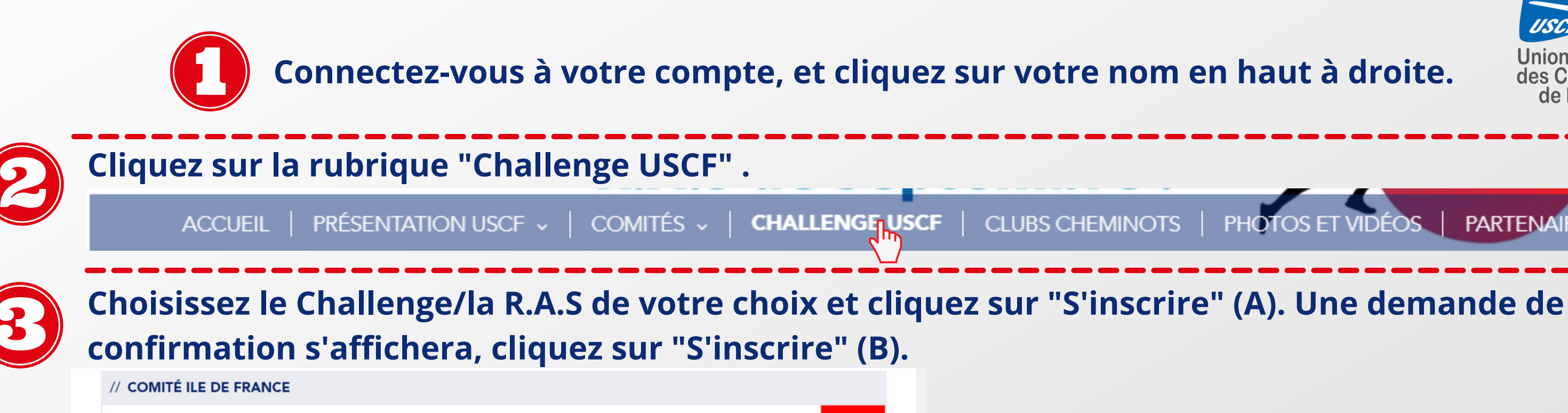

#### 2021 - CIDF - RAS VTT

Pour plus d'informations, vous pouvez contacter l'organisateur Laurent POIX : uscf.sg.cidf@gmail.com | 06 06 74 30 38 Ou Yoann VICTOR : yoann.victor@reseau.sncf.fr 06 52 12 27 36 Participation financière : 5€/journée.

## 2021 - CIDF - RAS RUGBY -MASCULIN ET FÉMININ

Pour plus d'informations : Laurent POIX : uscf.sg.cidf@gmail.com | 06 06 74 30 38 Gilles CORNU : gilles.rpse@gmail.com | 06 11 93 82 37 Certificat médical ou licence en cours de validité Participation financière : 20€ https://cutt.ly/hvJfm1h

## 2021 - CIDF - RAS RANDONNEE

Pour plus d'informations, vous pouvez contacter Sébastien PICCA : uscf.presid.cidf@gmail.com | 06 51 69 52 72 Participation financière : 5€/journée. certificat médical obligatoire ou présentation d'une licence. Places limitées.

## 2021 - CIDE - SPORT Ô FÉMININ

INSCRIR 3ème rassemblement féminin Sport ô féminin. Cette inscription est soumise à certaines conditions. Retrouvez toutes les informations sur le site internet du CIDF : cidfuscf.fr et inscription en ligne sur uscf-sport-cheminot.fr.

## 2021 - CIDF - RAS BADMINTON

Pour plus d'informations, contactez l'organisateur Laurent POIX : uscf.sg.cidf@gmail.com | 06 06 74 30 38 Ou Sandrine DAMIS SAUVAGE : sandrine.sauvage@free.fr | 06 60 42 44 59 Participation financière : 15€

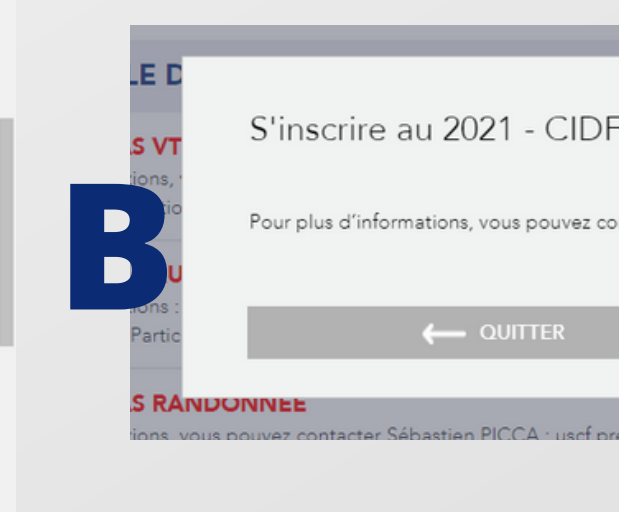

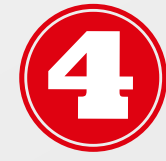

Vous êtes maintenant inscrit ! Vous n'avez plus qu'à attendre les informations de votre Secrétaire **Organisateur.** 

Inscription 2021 - CIDF - RAS VTT

Votre demande d'inscription a bien été prise en Celle-ci est soumise à validation par le secrétaire suite de la procédure.

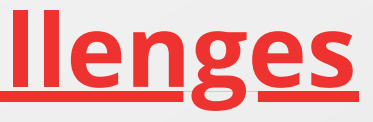

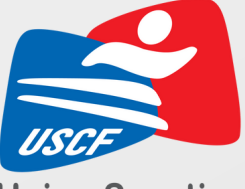

**Union Sportive** des Cheminots de France

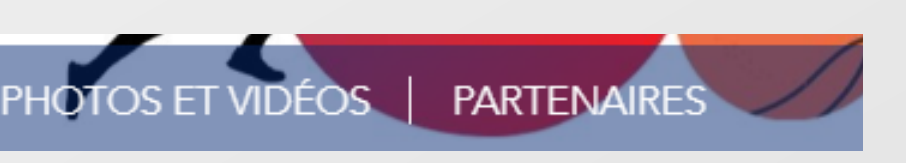

| F - RAS VTT                                                                         |           |
|-------------------------------------------------------------------------------------|-----------|
| ontacter l'organisateur                                                             | eau.snc   |
|                                                                                     | ou liceno |
| resid cidf@gmail.com.L06.51.69.52.72 Participation financière : 5€/iournée.certifie | cat médi  |
|                                                                                     |           |
| <b></b>                                                                             |           |
| ^                                                                                   |           |
| organisateur. Vous serez tenu au courant prochainement de la                        |           |